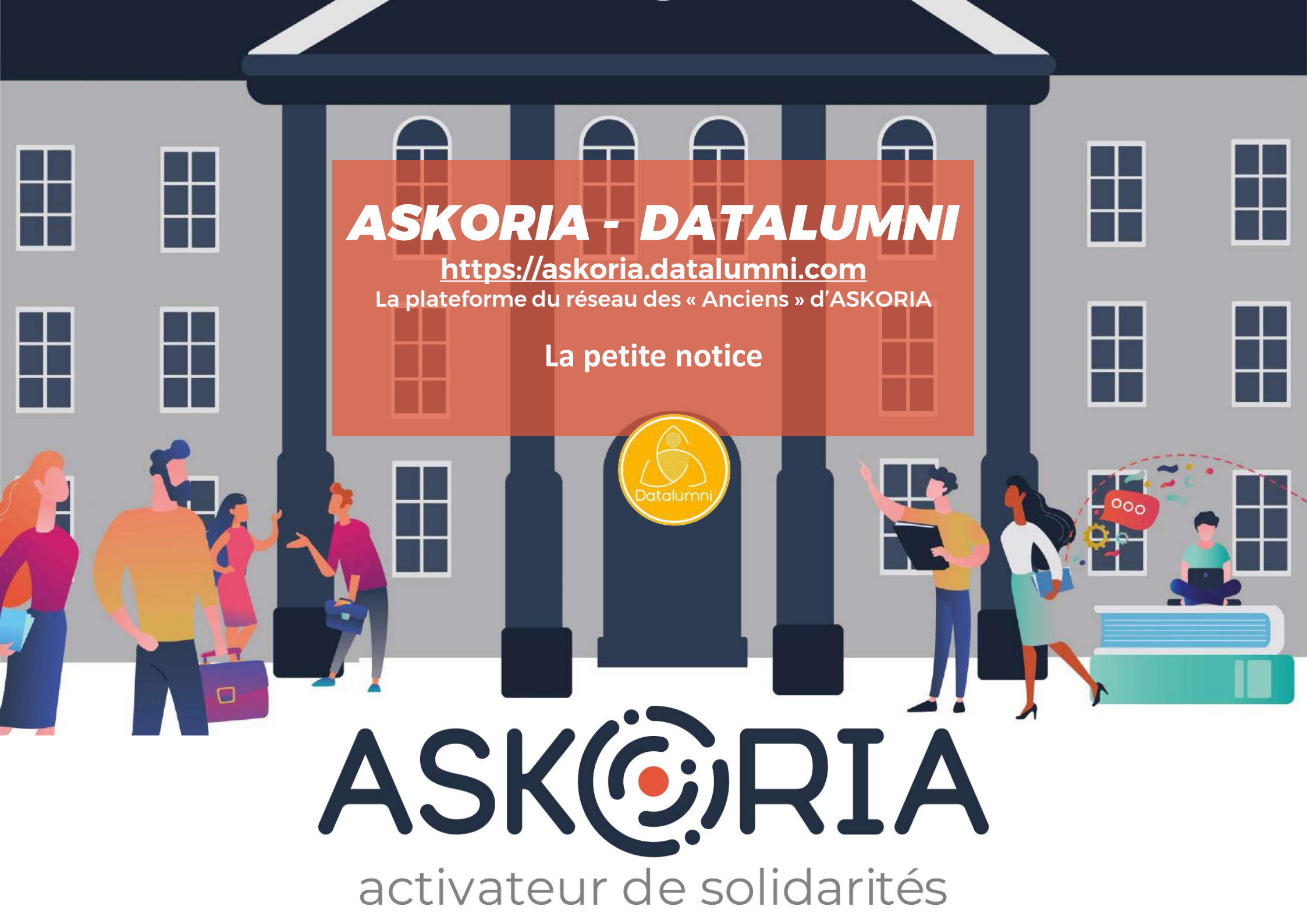

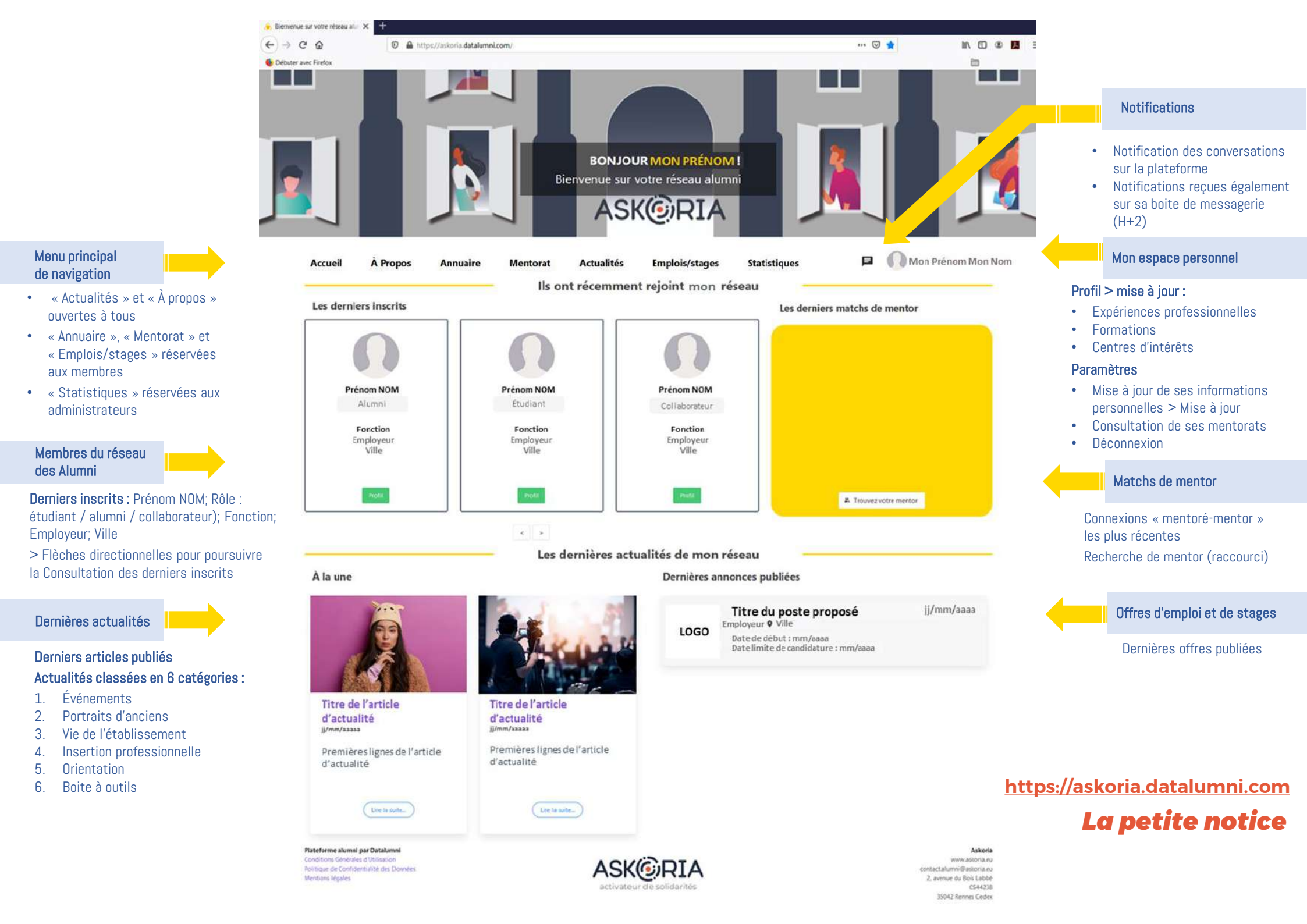

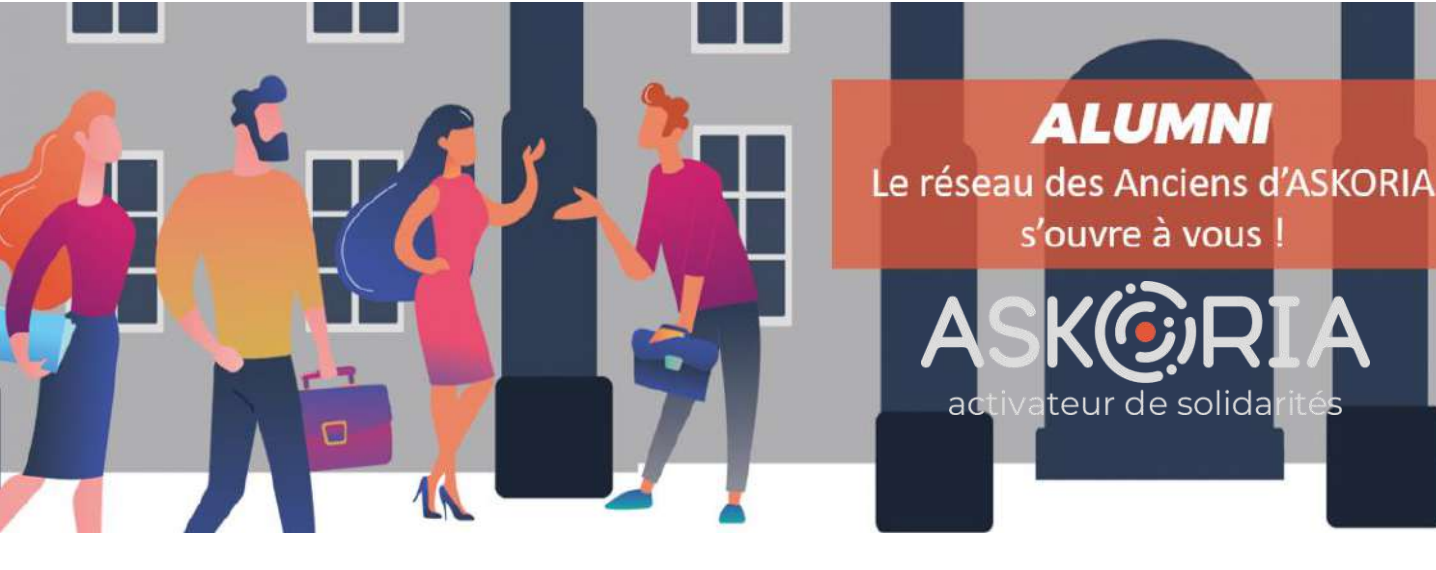

#### ACCUEIL

- Annonce des derniers inscrits / arrivés sur la plateforme
- Annonce des dernières actualités publiées
- Annonce des « derniers matches de mentor »

### **ANNUAIRE**

- Recherche par mots clés pour (re)trouver un membre
- Mots clés tenant à l'identité, au diplôme, à la promotion, au métier, au domaine d'activité, à la fonction exercée...
- Chemin à emprunter pour démarrer une conversation, une fois son interlocuteur identifié
- Chemin empruntable pour solliciter un mentor

### **MENTORAT**

Annuaire filtré présentant les membres s'étant positionnés comme mentors

act

- Démarche bénévole de parrainage à l'initiative des membres de la plateforme
- Démarche sur-mesure librement discutée entre les 2 parties où chacune apporte à l'autre
- Démarche activable dans ses paramètres (et rétractable)
- Démarche réservée aux étudiants et diplômés

### **ACTUALITÉS**

ALUMNI

s'ouvre à vous

teur de solida

- Dernières infos du réseau, d'ASKORIA et au-delà
- Actualités classées en 6 catégories :
  - 1. Événements
  - 2. Portraits d'anciens
  - 3. Vie de l'établissement
  - 4. Insertion professionnelle
  - 5. Orientation
  - 6. Boite à outils

## EMPLOIS/STAGES À PROPOS

- Dépôt d'offres d'emplois et de stages (exceptés les stages ES et ASS encadrés par le Protocole régional d'organisation de l'alternance)
- Page générique de présentation de la plateforme
- Dépôt par l'ensemble des membres de la communauté (alumni / étudiants / collaborateurs) et les employeurs (« entreprises partenaires »)
- Les employeurs n'ont pas accès aux rubriques « Annuaire » et Mentorat »

# **ASKORIA - DATALUMNI** https://askoria.datalumni.com

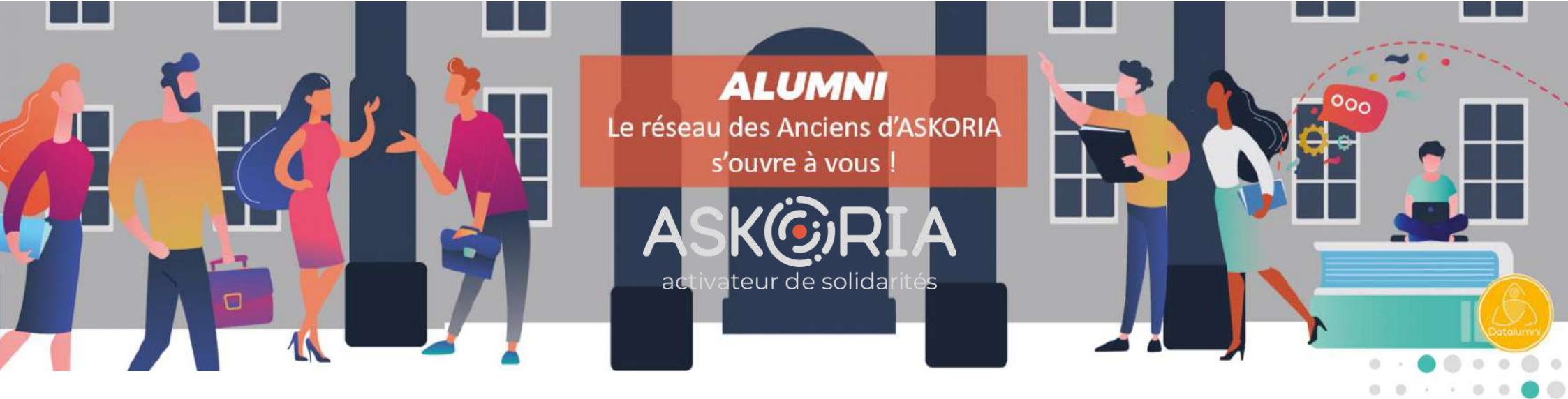

## DIPLÔMÉ.E, ÉTUDIANT.E EN FORMATION, COLLABORATEUR.TRICE JE REJOINS LE RÉSEAU DES ALUMNI D'ASKORIA **3 ÉTAPES - 5 MINUTES**

• Je suis un diplômé d'ASKORIA (« Alumni »), un étudiant (ou stagiaire) en formation, un collaborateur salarié d'ASKORIA.

# e me rends à l'adresse www.askoria.datalumni.com

**2.** J'engage la création de mon compte en renseignant mon adresse de messagerie et je clique sur « Inscription ».

 Je reçois sur ma boîte mail un message automatique expédié par <u>alumni@askoria.eu</u> m'invitant à activer mon compte.
Je clique sur « Activez votre compte ». J'atterris sur la page « Création de votre compte » et renseigne les éléments suivants : Prénom, NOM, Photo (facultative), Date de naissance, Lieu de résidence. Je crée mon mot de passe et le confirme. J'accepte les conditions générales d'utilisation de la plateforme et choisis de recevoir (ou pas) la newsletter sur l'actualité du réseau.

**5.** Je sélectionne mon profil parmi les 3 suivants : alumni / diplômé / collaborateur (salarié d'ASKORIA) puis valide.

**6.** Ma demande d'inscription est prise en compte par les administrateurs de la plateforme qui l'instruisent (notification hebdomadaire). J'en suis informé sous 7 jours maximum sur ma boite mail par retour de mail expédié par alumni@askoria.eu **7.** Les administrateurs ont approuvé ma demande d'inscription. J'en suis informé sur ma boite mail en recevant un email de confirmation d'inscription > Je clique sur « Se connecter »

**8.** J'atterris sur la page « Accédez à votre réseau », j'entre mon adresse email et mon mot de passe.

**9.** Je remplis le formulaire spécifique pour compléter mon profil. Les questions du formulaire sont adaptées au profil préalablement choisi (alumni / étudiant / collaborateur).

 10. Voilà, ça y est ! Je suis inscrit et ai accès aux contenus et fonctionnalités de la plateforme : annuaire, conversations, mentorat, emplois/stages, actualités, (demain : forum ...).
Je peux dès à présent rechercher un membre et entrer en contact avec lui.

#### https://askoria.datalumni.com

## DIPLÔMÉ.E, ÉTUDIANT.E EN FORMATION, COLLABORATEUR.TRICE JE REJOINS LE RÉSEAU DES ALUMNI D'ASKORIA **3 ÉTAPES - 5 MINUTES**

• Je suis un diplômé d'ASKORIA (« Alumni »), un étudiant (ou stagiaire) en formation, un collaborateur salarié d'ASKORIA.

#### Je me rends à l'adresse www.askoria.datalumni.com

**2.** J'engage la création de mon compte en renseignant mon adresse de messagerie et je clique sur « Inscription ».

 Je reçois sur ma boîte mail un message automatique expédié par <u>alumni@askoria.eu</u> m'invitant à activer mon compte.
> Je clique sur « Activez votre compte ». J'atterris sur la page « Création de votre compte » et renseigne les éléments suivants : Prénom, NOM, Photo (facultative), Date de naissance, Lieu de résidence. Je crée mon mot de passe et le confirme. J'accepte les conditions générales d'utilisation de la plateforme et choisis de recevoir (ou pas) la newsletter sur l'actualité du réseau.

**5.** Je sélectionne mon profil parmi les 3 suivants : alumni / diplômé / collaborateur (salarié d'ASKORIA) puis valide.

**6.** Ma demande d'inscription est prise en compte par les administrateurs de la plateforme qui l'instruisent (notification hebdomadaire). J'en suis informé sous 7 jours maximum sur ma boite mail par retour de mail expédié par <u>alumni@askoria.eu</u> **7.** Les administrateurs ont approuvé ma demande d'inscription. J'en suis informé sur ma boite mail en recevant un email de confirmation d'inscription > Je clique sur « Se connecter »

**8.** J'atterris sur la page « Accédez à votre réseau », j'entre mon adresse email et mon mot de passe

**9.** Je remplis le formulaire spécifique pour compléter mon profil. Les questions du formulaire sont adaptées au profil préalablement choisi (alumni / étudiant / collaborateur).

**10.** Voilà, ça y est ! Je suis inscrit et ai accès aux contenus et fonctionnalités de la plateforme : annuaire, conversations, mentorat, emplois/stages, actualités, (demain : forum ...). Je peux dès à présent rechercher un membre et entrer en contact avec lui.

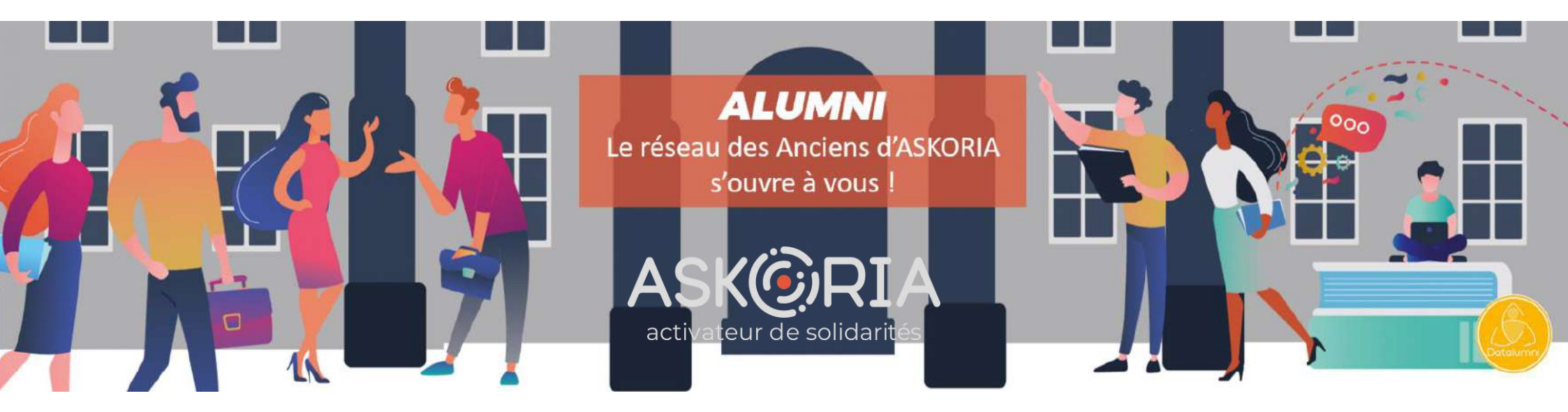

#### https://askoria.datalumni.com